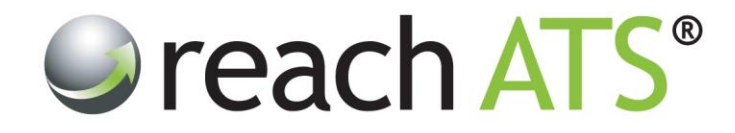

## Quick Start User Guide

## Add a New Hiring Manager User

Prepared By: Reach Support

Strictly Commercial in Confidence

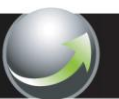

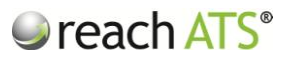

## 1. Add a new Hiring Manager

To create a new Hiring Manager click the **Settings** button to open the **Account User Listing** then:

- 1. Click Add New User
- 2. Fill in the User Details text boxes (see figure 1)
- 3. Set the User Role to Basic User
- 4. Tick the manager's permissions in Access Rights (i.e. Screening, Request Job, Approve Job)
- 5. Click Save & Return

Figure 1: Add New Hiring Manager User

| User Details                  |                      | User Role                    |                                       |
|-------------------------------|----------------------|------------------------------|---------------------------------------|
| First Name Jack               |                      | Role O HR Admin   Basic User |                                       |
| Email Address                 | jackhawkins@acme.com | Access Rights                |                                       |
| Job Title                     | Branch Manager       | Screening<br>Request Vacancy | <ul> <li>✓</li> </ul>                 |
| Phone Number<br>Mobile Number | 0161 779 1733        | Approve Vacancy              |                                       |
|                               | Conservations.       |                              |                                       |
|                               |                      |                              |                                       |
|                               |                      |                              | 🖛 Discard & Go Back 🖌 🖋 Save & Return |

You can grant Hiring Managers any of three access permissions:

- Screening to process candidates for vacancies that have been assigned to them by HR
- Request Vacancy to submit job requisition forms for approval
- Approve Vacancy to grant authority to approve requisition forms for their staff

The user will now be shown in the Account User Listing.

## 2. Email the new user their password

To email the password to the new user:

- 1. Click the user name in the Account User Listing
- 2. From the options bar click Email Password

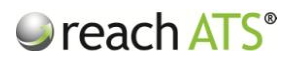

The temporary password will be emailed to the User immediately.

| ID     First Name     Lest Name     Email     Type     Login       15     Amanda     Clark     demo@acme.com     HR Admin     © Enabled       16     BMETC     Manager     support@reach-ats.com     Basic User     © Enabled       123     Dave     Harris     dave@acme.com     Basic User     © Enabled       42     Isaac     Dickson     support@reach-ats.com     Basic User     © Enabled       28     Jenny     Reeve     testmyapplication@yahoo.co.uk     HR Admin     © Enabled       27     Kevin     Dalton     testmyapplication@yahoo.co.uk     Basic User     © Enabled       101     Richard     Halstead     richard@aol99.com     Basic User     © Enabled       Imail Password     Imaile Login     © Remove                                                                                                    | So Osers |                |                 |                               |            | - Addition Osti |  |
|----------------------------------------------------------------------------------------------------|----------|----------------|-----------------|-------------------------------|------------|-----------------|--|
| 15     Amanda     Clark     demo@acme.com     HR Admin     Image: Enabled       116     BMETC     Manager     support@reach-ats.com     Basic User     Image: Enabled       123     Dave     Harris     dave@acme.com     Basic User     Image: Enabled       124     Isaac     Dickson     support@reach-ats.com     Basic User     Image: Enabled       28     Jenny     Reeve     testmyapplication@yahoo.co.uk     HR Admin     Image: Enabled       27     Kevin     Daton     testmyapplication@yahoo.co.uk     Basic User     Image: Enabled       101     Richard     Halstead     richard@aol99.com     Basic User     Image: Enabled       101     Richard     Maloney     perturn@monail.com     Basic User     Image: Enabled                                                                                                    | ID       | First Name     | Last Name       | Email                         | Туре       | Login           |  |
| 116       BMETC       Manager       support@reach-ats.com       Basic User       © Enabled         123       Dave       Harris       dave@acme.com       Basic User       © Enabled         42       Isaac       Dickson       support@reach-ats.com       Basic User       © Enabled         28       Jenny       Reeve       testmyapplication@yahoo.co.uk       HR Admin       © Enabled         27       Kevin       Daton       testmyapplication@yahoo.co.uk       Basic User       © Enabled         101       Richard       Halstead       richard@aol99.com       Basic User       © Enabled         Image: Edit       Image: Email Password       Maloney       return@monail.com       Basic User       © Enabled                                                                                                    | 15       | Amanda         | Clark           | demo@acme.com                 | HR Admin   | Enabled         |  |
| 123     Dave     Harris     dave@acme.com     Basic User     © Enabled       42     Isaac     Dickson     support@reach-ats.com     Basic User     © Enabled       28     Jenny     Reeve     testmyapplication@yahoo.co.uk     HR Admin     © Enabled       27     Kevin     Dalton     testmyapplication@yahoo.co.uk     Basic User     © Enabled       101     Richard     Halstead     richard@aol99.com     Basic User     © Enabled       101     Richard     ¥ Disable Login     © Remove      ?                                                                                                    | 116      | BMETC          | Manager         | support@reach-ats.com         | Basic User | Enabled         |  |
| 42       Isaac       Dickson       support@reach-ats.com       Basic User       Senabled         28       Jenny       Reeve       testmyapplication@yahoo.co.uk       HR Admin       Senabled         27       Kevin       Dalton       testmyapplication@yahoo.co.uk       Basic User       Enabled         101       Richard       Halstead       richard@aol99.com       Basic User       Enabled         Image: Edit       Image: Email Password       Maloney       return@monail.com       Basic User       Enabled                                                                                                    | 123      | Dave           | Harris          | dave@acme.com                 | Basic User | 🔮 Enabled       |  |
| 28       Jenny       Reeve       testmyapplication@yahoo.co.uk       HR Admin       Image: Constraint of the straint of the s              | 42       | Isaac          | Dickson         | support@reach-ats.com         | Basic User | 📀 Enabled       |  |
| 27     Kevin     Dalton     testmyapplication@yahoo.co.uk     Basic User     Image: Enabled       101     Richard     Halstead     richard@aol99.com     Basic User     Image: Enabled       Image: Edit     Image: Email Password     Image: Enabled     Image: Email Password     Image: Email Password       25     Rvan     Maloney     return@monail.com     Basic User     Image: Enabled                                                                                                    | 28       | Jenny          | Reeve           | testmyapplication@yahoo.co.uk | HR Admin   | 📀 Enabled       |  |
| 101     Richard     Halstead     richard@aol99.com     Basic User     Image: Comparison of the comparison of the comparison of th | 27       | Kevin          | Dalton          | testmyapplication@yahoo.co.uk | Basic User | 😔 Enabled       |  |
| Edit     Email Password     Solution     Email Password     Enable       35     Ryan     Maloney     return@omail.com     Basic User     Enabled                                                                                                    | 101      | Richard        | Halstead        | richard@aol99.com             | Basic User | Enabled         |  |
| 35 Ryan Maloney return@mmail.com Basic liser C Enabled                                                                                                    | Edit     | Email Password | 💥 Disable Login | Co Remove                     |            |                 |  |
| Totallogginalization Date and Charles                                                                                                    | 35       | Ryan           | Maloney         | return0@gmail.com             | Basic User | Enabled         |  |
| 104 Tina Lawson info@reach-ats.com Basic User 🧿 Enabled                                                                                                    | 104      | Tina           | Lawson          | info@reach-ats.com            | Basic User | 📀 Enabled       |  |
|                                                                                                    | -        |                |                 |                               |            |                 |  |

Figure 2: Email Password

The user can change their password as soon as they have logged by using the **Change Password** tool in **Preferences**.

Figure 3: Change password via the Preferences button

| 🥥 reach ATS | Dashboard     | Candidates Vacancies Libraries Talent Bank         | Reports Settings                               | Preferences 🔅 🛛 Sign Out 🔎 |  |  |
|-------------|---------------|----------------------------------------------------|------------------------------------------------|----------------------------|--|--|
|             | a Account Use | ers 🛛 🚨 <u>Agencies &amp; Users</u> 🖉 CRB Managers |                                                |                            |  |  |
|             | Age           | User Preferences X                                 |                                                |                            |  |  |
|             | 🔓 Agency      | My Profile Password Change Wallp                   | aper                                           |                            |  |  |
|             | First Nam     | Please complete the following fields               | Iser                                           |                            |  |  |
|             | 1D<br>12      | Current Password                                   |                                                |                            |  |  |
|             | 🗱 Disa        | New Password                                       | Enter your new password. 8 characters or more. |                            |  |  |
|             | 13            |                                                    |                                                |                            |  |  |
|             |               | Chan                                               | ge Password                                    | e & Return                 |  |  |
|             |               |                                                    | Save & Close Preferences                       |                            |  |  |
|             |               |                                                    |                                                |                            |  |  |
|             |               |                                                    |                                                |                            |  |  |
|             |               |                                                    |                                                |                            |  |  |
|             |               |                                                    |                                                |                            |  |  |
|             |               |                                                    |                                                |                            |  |  |